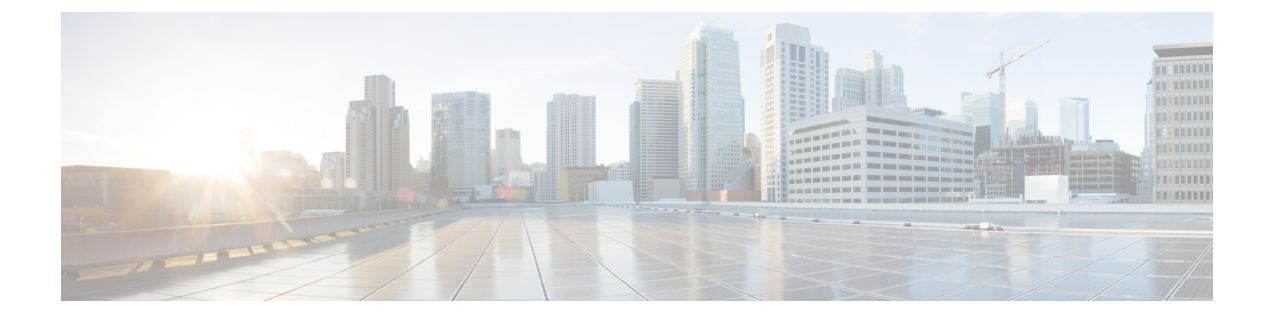

# **Recente gesprekken**

- Lijst met recente gesprekken, op pagina 1
- Uw recente gesprekken weergeven, op pagina 1
- Terugbellen naar een recent gesprek, op pagina 2
- De lijst met recente gesprekken wissen, op pagina 2
- Een gespreksrecord verwijderen, op pagina 2

### Lijst met recente gesprekken

Gebruik de lijst Recent om de 150 laatste persoonlijke gesprekken en groepsgesprekken weer te geven.

Als uw lijst Recent de maximale grootte bereikt, overschrijft de volgende nieuwe invoer de oudste invoer in de lijst.

Gesprekken in de lijst Recent worden gegroepeerd als deze naar en van hetzelfde nummer en opeenvolgend zijn. Gemiste gesprekken van hetzelfde nummer worden ook gegroepeerd.

Als u een zoekgroep gebruikt, moet u rekening houden met het volgende:

• Als uw telefoon deel uitmaakt van een uitzendingshunt-groep, worden oproepen die door andere leden van de hunt-groep worden opgehaald, weergegeven in uw gespreksgeschiedenis als een ontvangen oproep.

### Uw recente gesprekken weergeven

Controleer wie u recent heeft gebeld.

#### Procedure

- Stap 1 Druk op Toepassingen
- Stap 2 Selecteer Recente.

Wanneer de telefoon inactief is, kunt u ook de lijst met recente gesprekken weergeven door het navigatiecluster omhoog te drukken.

**Stap 3** Selecteer een weer te geven lijn als u meer dan één lijn hebt.

#### Terugbellen naar een recent gesprek

U kunt eenvoudig iemand bellen die u heeft gebeld.

#### Procedure

- Stap 1 Druk op Toepassingen
- Stap 2 Selecteer Recente.
- **Stap 3** (Optioneel) Selecteer de gewenste lijn.
- **Stap 4** Selecteer het nummer dat u wilt kiezen.
- **Stap 5** (Optioneel) Druk op **Kiezen bewerken** om het nummer te bewerken.
- Stap 6 Druk op Bellen.

## De lijst met recente gesprekken wissen

U kunt de lijst Recent van uw telefoon wissen.

#### Procedure

- Stap 1 Druk op Toepassingen
- Stap 2 Selecteer Recente.
- **Stap 3** (Optioneel) Selecteer de gewenste lijn.
- Stap 4 Druk op Wissen.
- Stap 5 Druk op Verwijderen.

### Een gespreksrecord verwijderen

U kunt Recente gesprekken bewerken door één gesprek uit uw geschiedenis te verwijderen. Hiermee zorgt u dat de belangrijke contactgegevens bewaard blijven omdat Recent maar 150 gesprekken kan bevatten.

#### Procedure

Stap 1

Druk op Toepassingen

\_

| Stap 2 | Selecteer <b>Recente</b> .                                                 |
|--------|----------------------------------------------------------------------------|
| Stap 3 | (Optioneel) Selecteer de gewenste lijn.                                    |
| Stap 4 | Markeer het individuele record of de gespreksgroep die u wilt verwijderen. |
| Stap 5 | Druk op <b>Verwijderen</b> .                                               |
| Stap 6 | Druk ter bevestiging nogmaals op Verwijderen.                              |

4

I

#### Over de vertaling

Cisco biedt voor sommige gebieden lokalisatie aan voor deze content. De vertalingen worden echter alleen aangeboden ter informatie. Als er sprake is van inconsistentie, heeft de Engelse versie van de content de voorkeur.